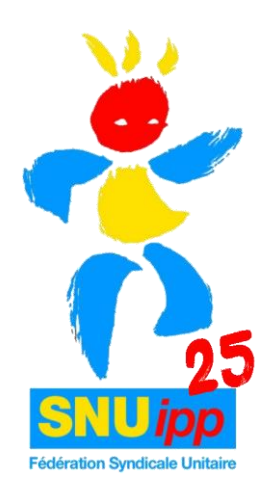

## Avancement à la Hors Classe Tutoriel pour consulter l'avis de l'IEN sur i-Prof

| Etape 1 :<br>Rendez-vous sur le portail<br>académique :<br><u>https://arenb.ac-besancon.fr/</u><br>Rentrez votre identifant et<br>votre mot de passe<br>(NUMEN si vous ne l'avez<br>jamais changé) | ministäre<br>éducation<br>nationale<br>Exercised<br>Ministrationale | accédez à vos applications                                                     |
|----------------------------------------------------------------------------------------------------|---------------------------------------------------------------------|--------------------------------------------------------------------------------|
|                                                                                                    |                                                                     | Authentification Identifiant Mot de Passe ou Passcode OTP                      |
|                                                                                                    |                                                                     | Première connexion par clé OTP : <u>activer ma clé</u><br>Rectorat de Besancon |

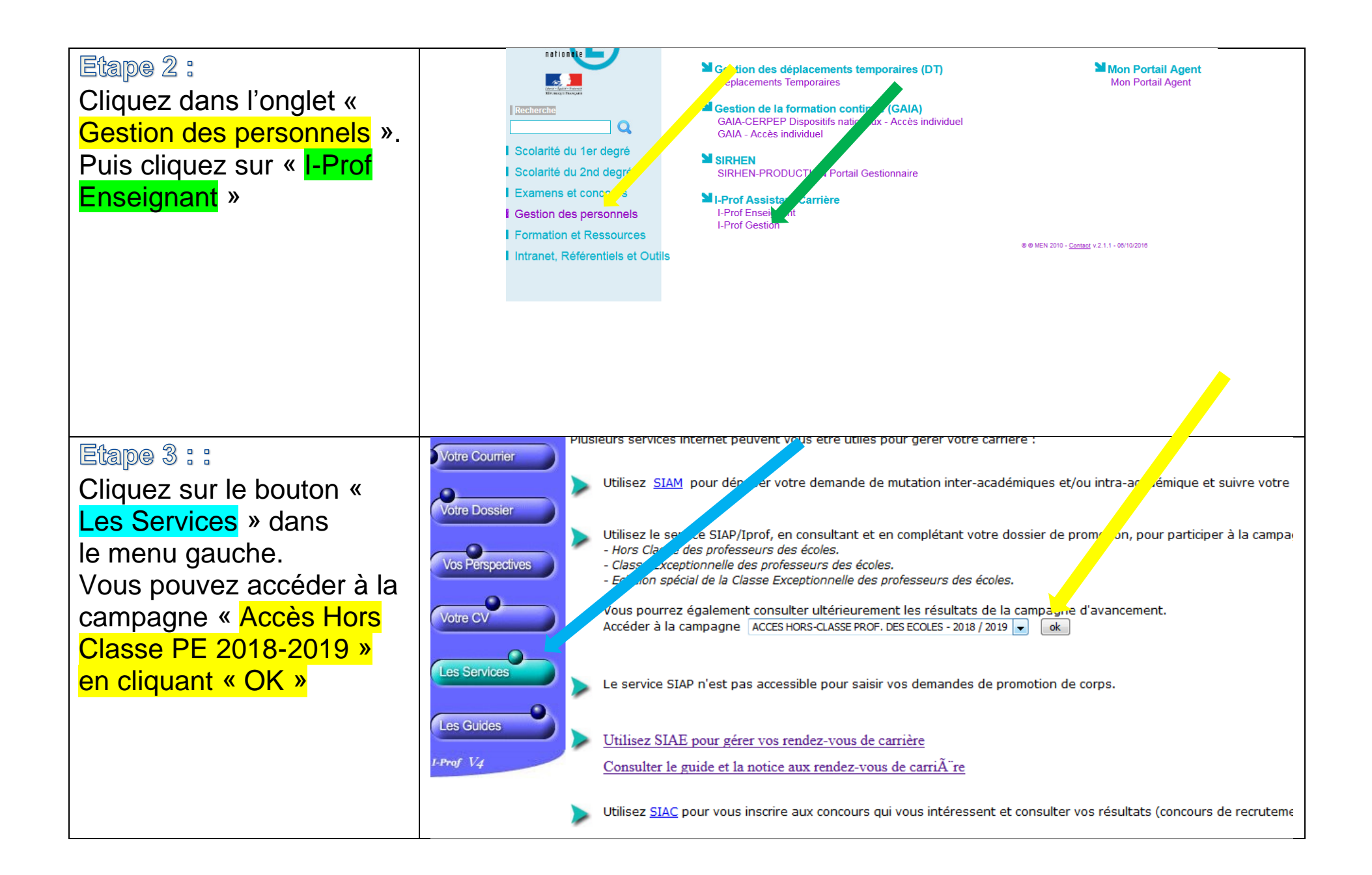

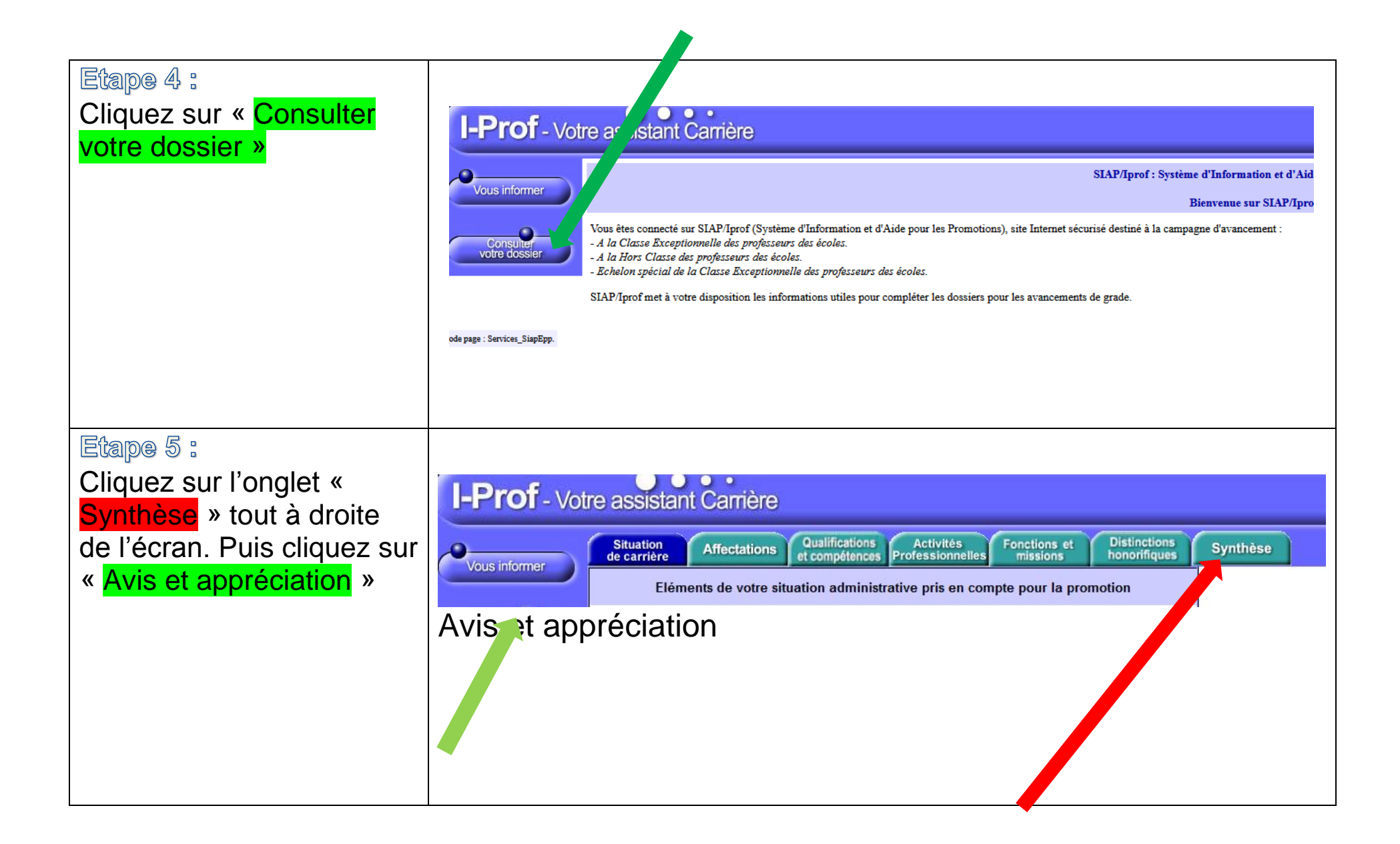